### 1. 串行下载方法

### 1.1 下载要求

下载电缆的选择,针对 KTP1000 Basic DP,以下三种订货号的 PC/PPI 电缆都是可用的:

1. 6ES7901-3BF20-0XA0

2. 6ES6901-3BF21-0XA0

3. 6ES7901-3CB30-0XA0

电缆如下图所示:

缆的

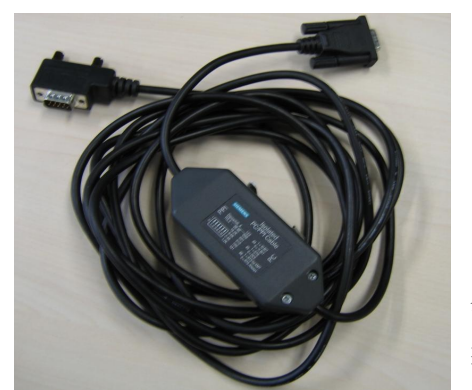

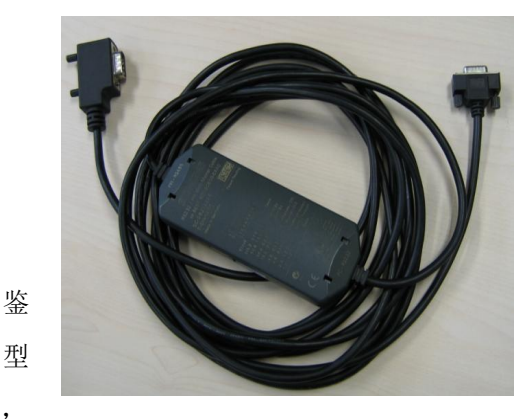

6ES6901-3BF21-0XA0 6ES7901-3CB30-0XA0 于前两种电 号比较老, 所以文档涉

目前市场上主要使用的是第三种 PC/PPI 电缆, 及的操作中使用的都是该电缆。

**注意**:西门子的 PC/PPI 电缆都有如图所示的适配器(电缆中间的方盒子),如果您的电缆没有适配器, 表明电缆并非西门子产品,不支持计算机到面板的下载。

另外,也可使用 6ES7901-3DB30-0XA0(USB 口)USB/PPI 电缆进行下载,但要求 USB V5 版本电缆(即适 配器上标有 E-STAND:05),电缆如下图:

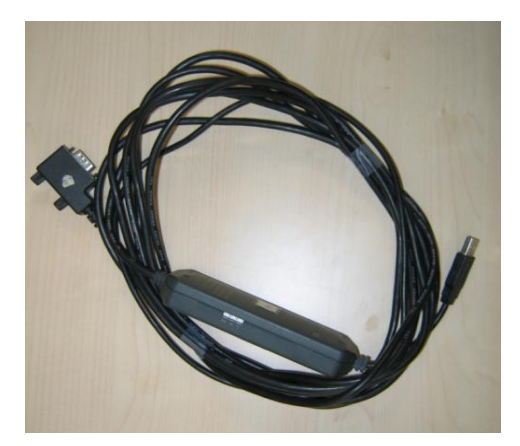

6ES7901-3DB30-0XA0

电缆连接方法:

对于 PC/PPI 电缆,将其 232 接头(稍短的一端)连接到计算机的串口上,将其 485 接头(稍长一端)直接连接到面板下部的接口上。

对于 USB/PPI 电缆,将其 USB 接头连接到计算机的 USB 口上,将其 485 接头直接连接到面板下部的接口上。

# 1.2 下载设置

## 1.2.1 面板端的设置

1. 面板上电后,进入 Windows CE 操作系统,弹出菜单,如图 1.2.1 所示,选择 Control Panel 选项。

| Loader    |               |
|-----------|---------------|
|           | Transfer      |
|           | Start         |
| $\subset$ | Control Panel |
|           | 启动菜单 图 1.2.1  |

2. 进入控制面板后,双击"Transfer",如图 1.2.2 所示。

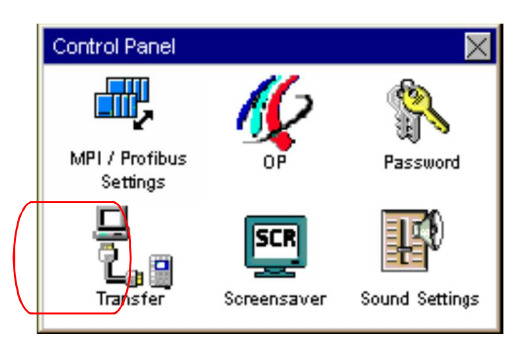

- 控制面板 图 1.2.2
- 3. 进入传送设置画面后, 使能 Channel 1, 如图 1.2.3 所示。

| Transfer Settings | ok 🗙           |
|-------------------|----------------|
| Channel 1:        |                |
| Serial            | Enable Channel |
|                   |                |
|                   |                |
| Channel 2:        |                |
| MPI/Profibus      | Enable Channel |
| Advanced          | Remote Control |
|                   |                |
| 传送设置画             | 面图1.2.3        |

设置完成后保存设置(点击通讯参数设置画面及传送设置画面中的"OK"键),关闭控制面板画面, 点击启动菜单中的"Transfer"选项:

| Loader    |               |
|-----------|---------------|
| $\subset$ | Transfer      |
|           | Start         |
|           | Control Panel |

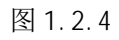

如下图所示,画面将显示 Connecting to host...,表明面板进入传送模式,面板上的设置完毕。

| Transfer      |                 | × |
|---------------|-----------------|---|
| Connecting to | o host          |   |
|               |                 |   |
|               | Cancel          |   |
|               | Incommunication |   |

图 1.2.5

1.2.2 对电缆的设置

在本例中使用 6ES7901-3CB30-0XA0 (PC/PPI 电缆),该电缆适配器侧面包含 8 个拨码开关,您 可以将所有拨码开关设置为零或者根据您在 WinCC flexible 软件中的串口速率进行设置,将 DIL 开 关1至3灵活设置为与在 WinCC flexible 中相同的值。 DIL 开关 4 至 8 必须位于"0"。此例中拨码 开关的前三位为(110),表明计算机串口波特率为 115200,建议您指定速率,这在做 0S 更新的时候 尤为重要。其余的拨码开关的设置请参考 PC/PPI 电缆的有关说明。

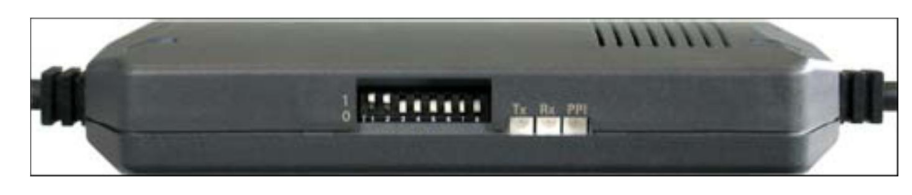

图 1.2.6

使用 USB/PPI 电缆时,对电缆适配器无需设置。

### 1.2.3 在 WinCC fl exible 软件中的设置

打开 WinCC flexible 软件,建立新项目或者打开已有项目,此处必须保证软件中的设备类型和实际使用的设备类型相同。选择"项目"→"传送"→"传送设置",如下图所示:

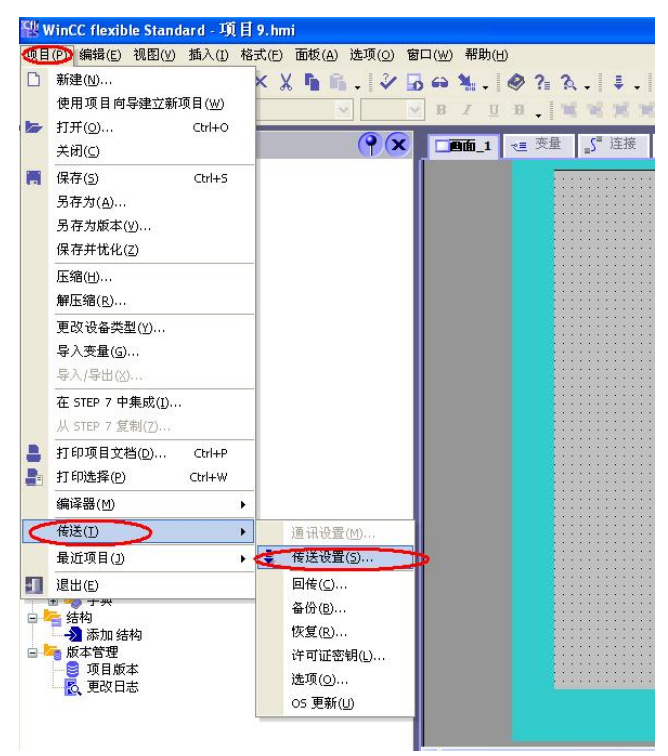

图 1.2.7

在弹出的对话框中选择"RS232/PPI 多主站电缆"模式,选择当前使用的端口,此处设置的波特率为115200,与电缆设置的拨码开关前三位(110)表明波特率115200。两者要相同,如果您此处波

特率选择的是 38400,那么拨码开关的前三位应该调整为(000)表明波特率为 38400,应该注意拨码 开关的设置。设置如图 1.2.8 所示:

|     |                  | 送至<br>● 以存      | O RAM |
|-----|------------------|-----------------|-------|
| 模式  | RS232/PPI多主站电缆 💙 | Delta 传送<br>⊙ 开 | O≭    |
| 端口  | СОМ1             | □ 启用回传          |       |
| 波特率 | 115200           | ☑ 覆盖口令列表        |       |
|     |                  | ☑ 覆盖配方数据证       | 禄     |
|     |                  |                 |       |

图 1.2.8

如果使用的是 USB/PPI 电缆, 其设置如图 1.2.9 所示:

|    |                 | 传送至           C 闪存         C RAM |
|----|-----------------|----------------------------------|
| 模式 | USB/PPI 多主站电缆 ▼ | Delta 传送                         |
|    |                 | 0开 0天                            |
|    |                 | ▶ 启用回传                           |
|    |                 | ☑ 覆盖口令列表                         |
|    |                 | 🔽 覆盖配方数据记录                       |
|    |                 |                                  |

图 1.2.9

这样,通过 PC/PPI 电缆或 USB/PPI 进行下载的设置就完成了,编译项目成功后即可传送项目。

#### 2. MPI/DP 下载方法

#### 2.1 CP 通讯卡(CP5611/CP5613/CP5512) + MPI 电缆下载

该下载方式针对 KTP1000 Basic DP,可通过 MPI 协议或 Profibus 协议对面板进行下载,本文档 描述的是以 CP5611 通讯卡为例,采用 MPI 协议进行下载的过程,使用 Profibus 协议的下载方法与之 类似。

### 2.1.1 下载要求

1. 计算机安装有西门子 CP5611/CP5613/CP5512 通讯板卡。

- 2. MPI 电缆 6ES7 901-0BF00-0AA0 或者 Profi bus 电缆 + DP 总线连接器。
- 3. 相应的参数配置正确。

#### 电缆连接方法:

MPI 电缆的一端连接到 CP5611 的 MPI / Profi bus 接口上,另外一端直接连接到面板下部的接口上。

## 2.1.2 下载设置

#### 2.1.2.1 面板设置

1. 面板上电后,进入 Windows CE 操作系统,弹出菜单,如图 2.1.1 所示,选择 Control Panel 选项。

| Loader    |               |
|-----------|---------------|
|           | Transfer      |
|           | Start         |
| $\subset$ | Control Panel |

启动菜单 图 2.1.1

2. 进入控制面板后,双击" Transfer",如图 2.1.2 所示。

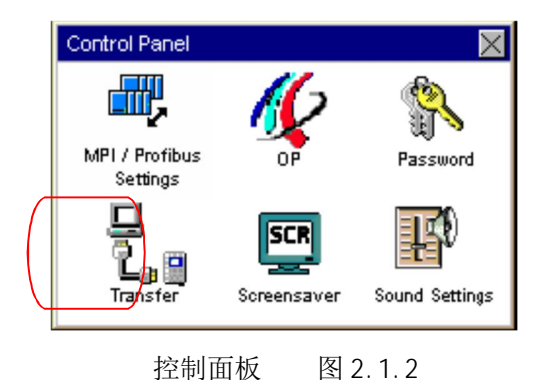

3. 进入传送设置画面后,在 Channel 2 中选择 MPI / Profibus 协议,并使能 Channel 2,如图 2.1.3 所示。

| Transfer Settings | OK             |
|-------------------|----------------|
| Channel 1:        |                |
| Serial:           | Enable Channel |
|                   |                |
|                   |                |
| Channel 2:        |                |
| Channel 2:        | Enable Channel |

4. 点击传送设置画面中的"Advanced"按钮,设置面板的 MPI 地址和通讯速率,此处采用的是系统的默认值,即地址为1,通讯速率为187.5k。如图2.1.4 所示。

| ľ | MPI / Frofibus Settings | ok 🗙              |
|---|-------------------------|-------------------|
|   | Station Parameters-     |                   |
|   | 🔀 Panel is the only     | master on the bus |
|   | Address:                | 1                 |
|   | Tirre-out               | 1s                |
|   | -Network Parameters–    |                   |
|   | Transmission Rate:      | 187,5 kBaud       |
|   | Highest Station:        | 126               |
|   | Prcfile:                | MPI               |
|   |                         | Bus Parameters    |

通讯参数设置 图 2.1.4

5. 设置完成后保存设置(点击通讯参数设置画面及传送设置画面中的"OK"键),关闭控制面板画面,点击启动菜单中的"Transfer"选项,如图2.1.5所示。

传送设置画面 图 2.1.3

| Loader   |               |
|----------|---------------|
| $\frown$ | Transfer      |
|          | Start         |
|          | Control Panel |

## 启动菜单 图 2.1.5

此时画面将显示 Connecting to host...,如下图所示。表明面板进入传送模式,面板上设置完毕。

| Transfer     | -<br>- | $\times$ |
|--------------|--------|----------|
| Connecting I | o host |          |
|              | [      |          |
|              | Cancel |          |

图 2.1.6

## 2.1.2.2 下载计算机的相关设置

1. 在下载计算机的控制面板中,双击 Setting PG/PC Interface 图标,如图 2.1.7 所示:

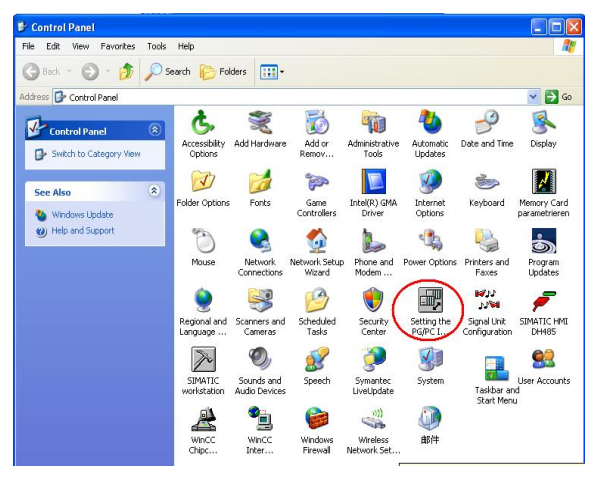

图 2.1.7

2. 在 Access Point of the Application (应用程序访问点)的下拉列表选择 S70NLINE (STEP 7), 在 Interface Parameters Assignment Used 中选择 CP5611 (MPI)。点击右侧的 Properties 按钮, 如图 2.1.8 所示。

| Acces:                 | s Path                                                                              |             |
|------------------------|-------------------------------------------------------------------------------------|-------------|
| Acce                   | ss Point of the Application:                                                        |             |
| S70                    | NLINE (STEP 7)> CP561                                                               | 1(MPI)      |
| (Stan<br>Interf        | dard for STEP 7]<br>ace Parameter Assignment Used:<br>ST1(MPI) <active></active>    | Properties  |
|                        |                                                                                     | Diagnostics |
|                        | (None><br>CP5611(Auto)                                                              |             |
|                        | CP5611(Fw/L)                                                                        | Сору        |
| <b>19</b> (            | CP5611(MPI) <active></active>                                                       | Delete      |
| <                      |                                                                                     |             |
| (Para<br>comn<br>MPI r | meter assignment of your<br>nunications processor CP5611 for<br>network)<br>arfaces | an          |

图 2.1.8

3. 如图 2.1.9,在打开的属性画面中勾选 PG/PC is the only master on the Bus,地址采用默认地 址 0,当然您也可以指定自己的地址,但是需要注意不能与在此网络上其他设备(包括前面的控制面 板)的 MPI / Profibus 地址冲突(原则1: 一条总线上所有站的站地址一定不能重复)指定 Transmission rate为 187.5kbps,此处,波特率的设置要与面板中协议指定的波特率相同(原则2: 一条总线上所有设备的通讯速率一定要一致)。

| Set PG/PC Interfe | ace                         |                     |
|-------------------|-----------------------------|---------------------|
| Access Path       |                             |                     |
| Access Point of   | Properties - CP5611(MPI)    |                     |
| S70NLINE          | MPI                         |                     |
| (Standard for ST  | Chabiere Descentation       |                     |
| Interface Param   | Station Parameters          | and the base        |
| CP5611(MPI) <     | Fu/FC is the only master of | on the bus          |
| 🔣 <none></none>   | Address:                    |                     |
| CP5611(Au         | Timeout:                    | 1 s 💌               |
| CP5611(FV         |                             |                     |
| <                 | Network Parameters          |                     |
| (Parameter assid  | Transmission rate:          | 187.5 kbps 🗾        |
| communications    | Highest station address:    | 31 💌                |
|                   |                             |                     |
| Add/Removed       |                             | Concernent for some |
| Add/Helliov       | OK Default                  | Cancel Help         |
|                   | 1                           |                     |
| ОК                | Cancel                      | Help                |

图 2.1.9

4. MPI / DP 通讯检测

点击 0K 按钮后保存设置,点击图 2.1.10 所示的 Di agnosti cs...按钮,进入诊断画面,如下图所示:

| SIMATIC NET diagnostics - CP5611(MPI)                                                                                                    | × |
|----------------------------------------------------------------------------------------------------|---|
| PROFIBUS/MPI Network Diagnostics   Hardware   Status/Network Diagnostics Test 0K                                                                                                    |   |
| Station address: 0<br>Bus parameters:                                                                                                    |   |
| Baudrate: 187.50 Kbps<br>Highest station address (HSA): 31<br>Mirnimum station delay Time (Min Tsd): 20 IBit<br>Maximum station delay Time (Max Tsd): 400 (Bit<br>Setup time (tsd): 12 (Bit |   |
| Bus Nodes<br>0 1 2 3 4 5 6 7 8 9 1011 1213141516171819<br>0 7 7 7 1 4 5 6 7 8 9 1011 1213141516171819<br>20 7 7 7 7 7 7 7 7 7 7 7 7 7 7 7 7 7 7 7                                           |   |
| 120     Key       Read     ✓ Station passive       ✓ Station active ready                                                                                                    |   |
| OK Cancel Help                                                                                                    |   |

图 2.1.10

点击 Test 按钮,显示 0K 表明 CP5611 自身正常,在 Bus Nodes 中可以看到此 MPI 网络中的所有节 点,这里 0 表示 CP5611,1 表示面板,这里能够看到面板的节点,表明计算机与面板通讯已经建立。 如果无法看到面板的节点信息,那么可能的原因有:

- (1). 面板没有切换到传送模式;
- (2). 面板的 MPI / Profi bus 通讯参数设置错误,检查地址和波特率设置;
- (3). 电缆故障;
- (4). 与网络中的其他设备 MPI / Profi bus 地址发生冲突。

5. 点击诊断设置窗口中的"OK"按钮来关闭诊断窗口,然后点击 Setting PG/PC Interface 设置窗口中的"OK"按钮来确保建立应用程序访问点 S70NLINE (STEP 7)同设备 CP5611(MPI)的关联,如图 2.1.11 所示。

| Properties                |
|---------------------------|
| Properties Diagnostics    |
| Properties<br>Diagnostics |
| Properties                |
| Properties<br>Diagnostics |
| Diagnostics               |
|                           |
|                           |
| L'opy                     |
| Delete                    |
|                           |
| Select                    |
|                           |

图 2.1.11

### 2.1.2.3 WinCC flexible 软件中的设置

1. 打开 WinCC flexible 软件,建立新项目或者打开已有项目,此处必须保证软件中的设备类型和实际使用的设备类型相同。

2. 选择"项目"→"传送"→"传送设置",如下图所示。

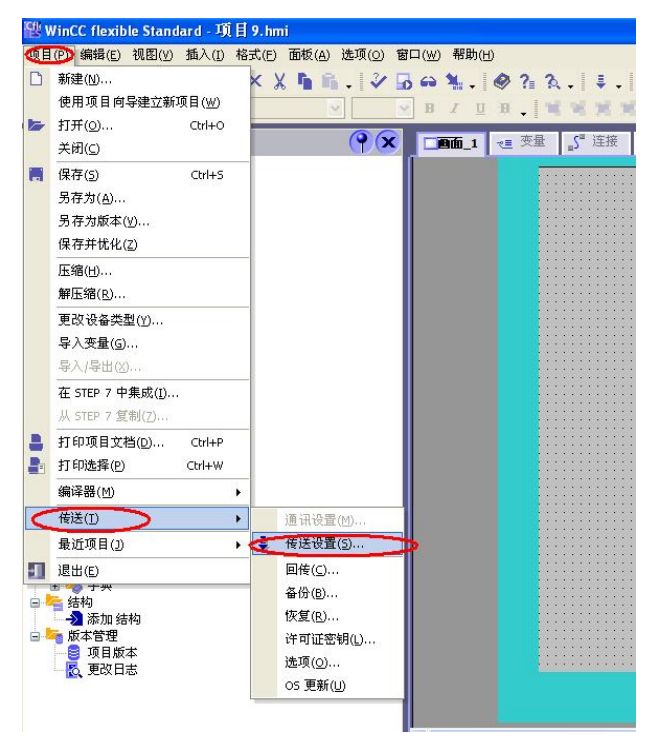

图 2.1.12

3. 在打开的设置对话框中,选择下载模式为 MPI / DP, 站地址输入面板的 MPI 地址,此处为1。点击 传送,在编译无错误的情况下,即可正常下载。

|     |        | ● (法金)<br>● ()存 | ◯ RAM |
|-----|--------|-----------------|-------|
| 模式  | MPI/DP | Delta 传送<br>● 开 | O¥    |
| 站地址 | 1      | 🗌 启用回传          |       |
|     |        | ☑ 覆盖口令列表        |       |
|     |        | ☑ 覆盖配方数据        | 记录    |
|     |        |                 |       |

图 2.1.13

### 2.2 PC-Adapter 电缆下载

#### 2.2.1 下载要求

1. 该下载方式针对 KTP1000 Basic DP , PC-Adapter 的要求是:

订货号为: 6ES7972-0CA23-0XA0 (COM 口) 或者 6ES7972-0CB20-0XA0 (USB 口) 的 PC-Adapter 支持下载。

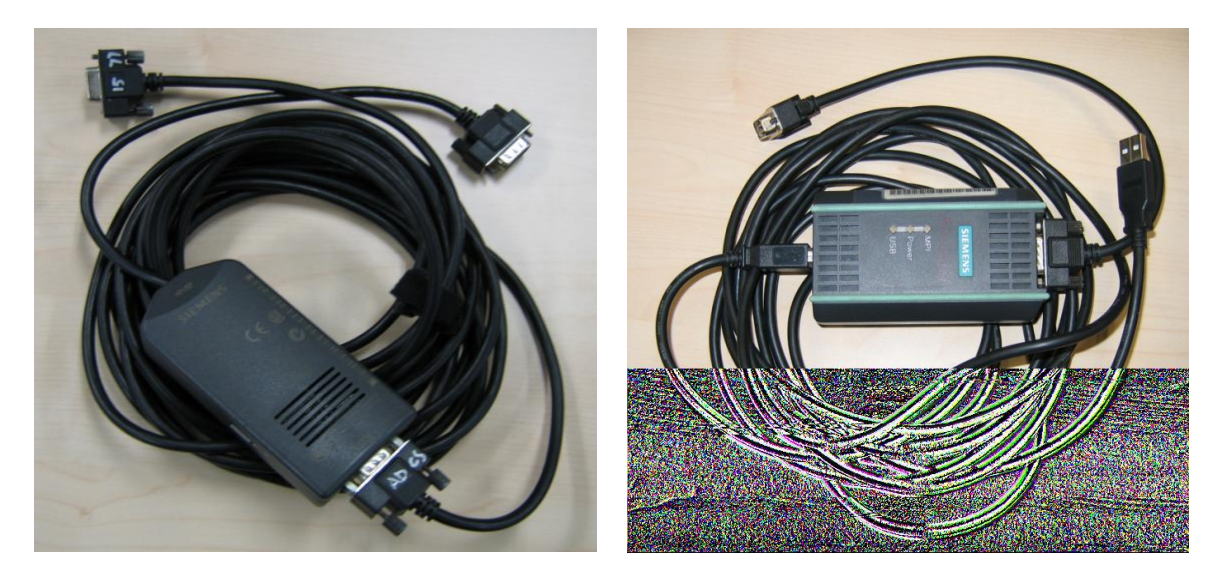

6ES7972-0CA23-0XA0 (COM)

6ES7972-0CB20-0XA0 (USB)

2. 如果是 USB 口的 PC-Adapter 必须安装驱动程序,保证其能正常使用。

3. 相应的参数配置正确。

此例中我们使用 USB 口的 PC-Adapter 进行下载。

## 电缆连接方法:

特别提示:对于某些较早类型的西门子面板,例如:TP270,TP170A/B,MP270B,MP370等,包括 新款的 0P77B 不支持直接连接,因为这些类型的面板不能对电缆进行供电,需要从 PLC 端口借电,所 以不支持直接连接下载,通过 PLC 借电的方法如下:

首先,需要准备一根带 DP 接头(即总线连接器,如下图中的 3) 和 4))的紫色 Profibus 电缆。 其中,3)为带编程口的总线连接器(DP 接头前端为9针,背面有9孔插座),4)为普通的总线连接器。将 DP 接头4)连接到面板下部 IF1B 接口上,DP 接头3)连接到 CPU 的 MPI 口上;

| 带有弯角式电缆引出口, <b>带有 PG 插口</b> | 6ES7 972-0BB41-0XA0 |
|-----------------------------|---------------------|
|-----------------------------|---------------------|

| 带有 90° 电缆引出口,带有 PG 插口        | 6ES7 972-0BB12-0XA0 |
|------------------------------|---------------------|
| 带有 90° 电缆引出口,带有 PG 插口的快速连接组件 | 6ES7 972-0BB50-0XA0 |
| 带有弯角式电缆引出口,带有 PG 插口的快速连接组件   | 6ES7 972-0BB60-0XA0 |

更详细的信息请参考, PROFIBUS 总线连接器:

http://support.automation.siemens.com/CN/view/zh/19425126

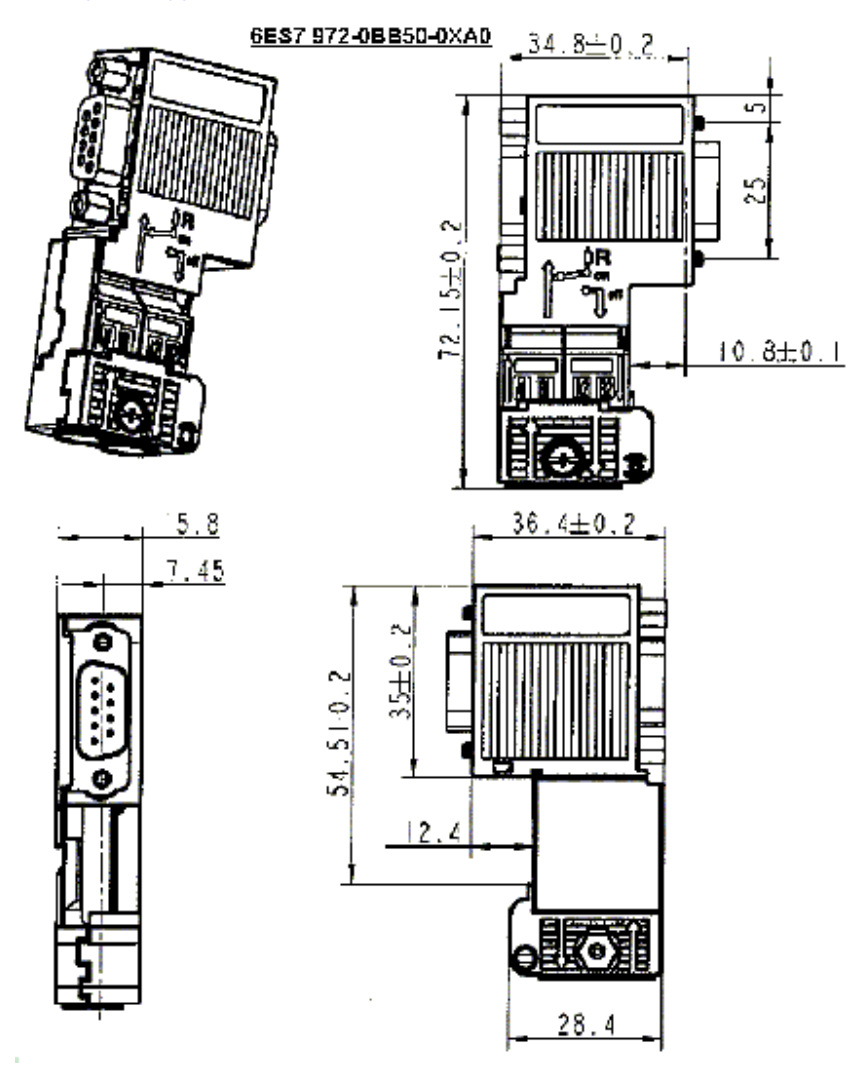

其次,将 PC-Adapter 电缆的 USB 端连接到计算机的 USB 接口上,另外串口端直接连接到 PLC 端紫 色 Profibus 电缆带编程口的总线连接器 3)上。如下图所示。

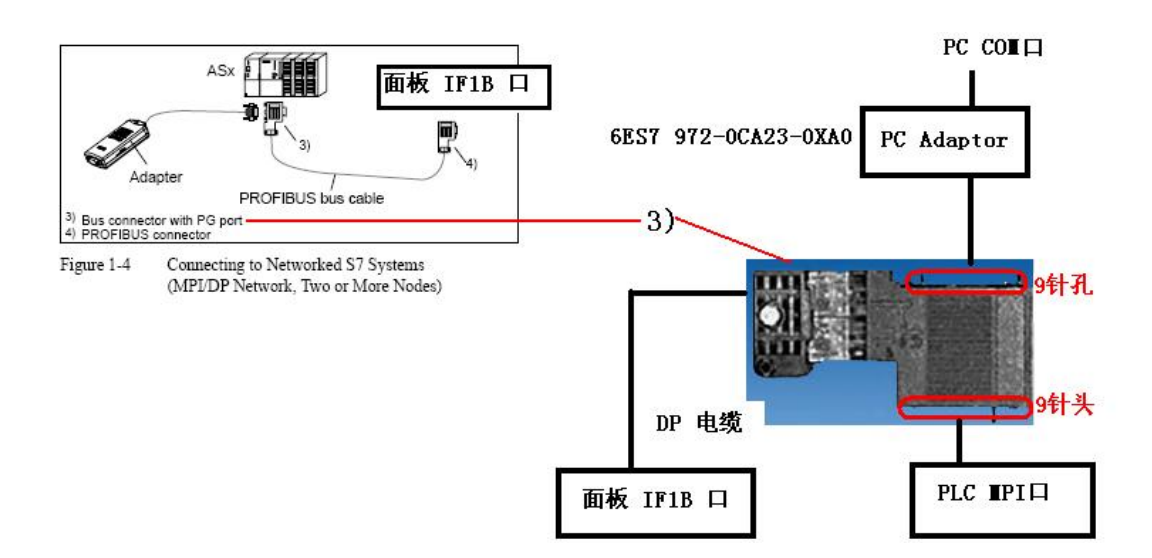

### 2.2.2 下载设置

## 2.2.2.1 面板设置

同 2.1.2.1 节内容。

### 2.2.2.2 下载计算机上的下载设置

- 🕏 Control Panel Edit View Favorites Tools Help 🕝 Back 🔹 🌍 👻 🏂 🔎 Search 🎼 Folders 🛄 🗸 Address 🔂 Control Panel 💙 🛃 Go Add or Remov.. 2 Ġ, X -R Accessibility Options Add Hardwa Administrati Tools Automatic Updates Date and Time Display Switch to Category Vie **D** Fonts Internet Options Game Controllers Intel(R) GMA Driver Memory Card parametrieren V 2 See Also older Options Keyboard Windows Update - Help and Support Mouse twork Se Wizard Program Updates 1 1 Phone and Modem ... Network er Optio Printers and Faxes Scanners and Cameras 3 Setting the PG/PC I. 11748 11748 ۲ ۲ 7 Signal Unit onfiguration SIMATIC HMI DH485 Regional and Language ... Scheduled Tasks Security Center SIMATIC workstatio O, 2 0 30 User Accounts Taskbar and Start Menu System Sounds and Speech Symantec LiveUpdate 邮件 • WinCC Chipc... WinCC Inter... Windows Firewall Wireless Network Set
- 1. 在下载计算机的控制面板中,双击 Setting PG/PC Interface 图标,如下图所示:

图 2.2.1

2. 在 Access Point of the Application(应用程序访问点)的下拉列表选择 S70NLINE (STEP 7),在 Interface Parameters Assignment Used 中选择 PC Adapter (MPI)。点击右侧的 Properties 按钮, 如下图所示:

| Access Path<br>Access Poil of the Application<br>S70NLINE (STEP 7)> PC Adapt |            |
|------------------------------------------------------------------------------|------------|
| Access Point of the Application:<br>S70NLINE (STEP 7)> PC Adapt              |            |
| S70NLINE (STEP 7)> PC Adapt                                                  |            |
| (Charles 0700 7)                                                             | ter(MPI)   |
| (Standard for Sterry)                                                        |            |
| Interface Parameter Assignment Used:                                         |            |
| PC Adapter(MPI)                                                              | Properties |
| PC Adapter(Auto)                                                             | ~          |
| PC Adapter(PPI)                                                              | Copy       |
| PC Adapter(PROFIBUS)                                                         | Delete     |
| <                                                                            |            |
| (Parameter assignment of your PC adapter<br>for an MPI network)              | r          |
| Add/Remove:                                                                  | Select     |

图 2.2.2

3. 在弹出属性对话框中,勾选 PG/PC is the only master on the Bus,地址采用默认地址 0,当然 您也可以指定自己的地址,但是需要注意不能与在此网络上其他设备(包括前面的控制面板)的 MPI/Profibus 地址冲突(原则1:一条总线上所有站的站地址一定不能重复)指定 Transmission rate 为 187.5kbps,此处,波特率的设置要与面板中协议指定的波特率相同(原则2:一条总线上所 有设备的通讯速率一定要一致),如图 2.2.3 所示。

|                            | Properties - PC Adapter(MI | 21)          |
|----------------------------|----------------------------|--------------|
| (Standard for STEP 7)      | MPI Local Connection       |              |
| Interface Parameter Assign | Station Parameters         | -            |
| PC Adapter(MPI)            | PG/PC is the only master   | on the bus   |
| PC Adapter(Auto)           | Address:                   | 0 ÷          |
| PC Adapter(MPI)            | Timeout:                   | 10 s 💌       |
|                            | Network Parameters         |              |
| Parameter assignment of y  | Transmission rate:         | 187.5 Kbps 💌 |
| for an MPI network)        | Highest station address:   | 31           |
| Interfaces                 |                            | ,            |
| Add/Remove:                | OK Default                 | Cancel He    |
| ок                         | Cancel                     | Help         |

图 2.2.3

4. 点击属性对话框中的 Local Connection 标签,为 PC-Adapter 选择 USB 端口作为它与计算机的通讯口,如图 2.2.4 所示(如果是 COM 口的 PC-Adapter 电缆,您应当选择实际连接的计算机 COM 口,例如 COM1,注意,**如计算机本身没有 COM 口,通过 USB 转换出来的 COM 口一般不支持下载,视电缆的情况而定**)。

| Properties - PC Adapter    | (MPI)   |      |
|----------------------------|---------|------|
| MPI Local Connection       |         |      |
| Connection to:             | USB     |      |
| ✓ Apply settings for all t | modules |      |
| OK Default                 | Cancel  | Help |

图 2.2.4

5. 点击属性窗口中的"OK"按钮来保存并关闭属性窗口,然后点击 Setting PG/PC Interface 设置窗 口中的"OK"按钮来确保建立应用程序访问点 S70NLINE (STEP 7) 与设备 PC Adapter(MPI) 的关联, 如图 2.2.5 所示。

| et PG/PC Interface                                                                                                    | ×              |
|----------------------------------------------------------------------------------------------------|----------------|
| Access Path                                                                                                    |                |
| Access Point of the Application:<br>570NLINE (STEP 7)> PC Adapter(MP<br>(Standard for STEP 7)                                                                      |                |
| PC Adapter(MPI)                                                                                                    | Properties     |
| PC Adapter(Auto)<br>PC Adapter(Auto)<br>PC Adapter(MPI)<br>PC Adapter(PROFIBUS)<br>PC Adapter(PROFIBUS)<br>PC Adapter (PROFIBUS)<br>PC Adapter for an MPI network) | Copy<br>Delete |
| Interfaces<br>Add/Remove:                                                                                                    | Select         |
| СК Са                                                                                                    | ancel Help     |

图 2.2.5

### 2.2.3 WinCC flexible 软件中的设置

同 2.1.2.3 节内容。

#### 3. 以太网下载方式

KTP1000 Basic PN、TP1500 Basic PN 支持以太网下载,本章使用 TP1500 Basic PN 作说明。

### 3.1 下载要求

#### 1). 以太网电缆

### 交叉线:

对电缆的具体要求最好采用 T568B 的**交叉线序**标准,即:一端采用 T568A 标准:(绿白,绿,橙白, 蓝,蓝白,橙,棕白,棕)。另外一端采用 T568B 标准:(橙白,橙,绿白,蓝,蓝白,绿,棕白, 棕)。也就是反线或者计算机直连线。

#### 直通线:

对于西门子的面板,其所带的以太网卡具有自适应功能,如果您的计算机也支持自适应功能,那 么也可以采用直通线序标准进行下载,即:一端采用 T568B 标准: (橙白,橙,绿白,蓝,蓝白,绿, 棕白,棕),另外一端也采用 T568B 标准: (橙白,橙,绿白,蓝,蓝白,绿,棕白,棕)。

### 通过交换机或者 HUB 进行连接:

使用以太网电缆和交换机或者 HUB 连接 PC 和面板,只要保证我们能从 PC 上 Pi ng 到面板,则物理连接正常。

以上三种联接方式都能够实现下载,要确保物理连接正常,这是我们成功下载的基础。

#### 2). 计算机安装以太网卡(或者集成网卡)

#### 3). 相关技术参数设定

#### 电缆连接方法:

Ethernet 电缆的一端连接到计算机的以太网网卡的 RJ45 接口上,另外一端直接连接到面板下部 Ethernet 接口上。

#### 3.2 下载设置

### 3.2.1 面板端的设置

1. 面板上电后,进入 Windows CE 操作系统,弹出菜单,如图 3.2.1 所示,选择 Control Panel 选项。

| Loader |               |
|--------|---------------|
|        | Transfer      |
|        | Start         |
|        | Control Panel |
|        |               |

图 3.2.1 启动菜单

2. 进入控制面板后,双击"Transfer",如图 3.2.2 所示。

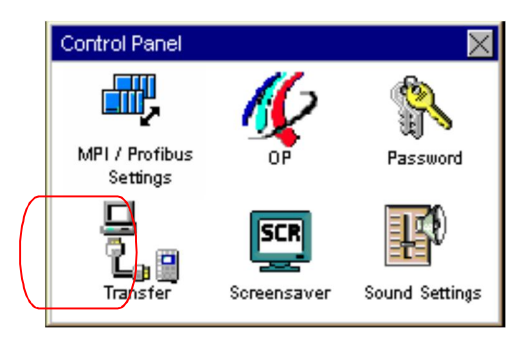

图 3.2.2 控制面板

3. 进入传送设置画面后,使能该通道,如图 3.2.3 所示,然后点击"Advanced"按钮。

| Transfer Settings | ок 🗙           |
|-------------------|----------------|
| Channel 1:        |                |
| Ethernet          | Enable Channel |
| <br>Advanced      | Remote Control |
|                   |                |
|                   |                |
|                   |                |
|                   |                |
|                   |                |

图 3.2.3

4. 进入 IP Address 设置对话框,点击选择"Speci fy an IP address"条目,如下图所示,则 IP Address 和 Subnet Mask 可以输入,输入此面板的 IP 地址(该地址同下载计算机的 IP 地址须在同一

**网段)**,例如此例我们使用 192.168.0.110,**子网掩码**使用 255.255.0(**子网掩码须同下载计算机 的子网掩码一致**),其他不用指定。

| Profinet Setting                                               | IS .            | $_{ m ok}$ $	imes$ |  |  |  |  |  |
|----------------------------------------------------------------|-----------------|--------------------|--|--|--|--|--|
| IP Address                                                     | Mode            | Device             |  |  |  |  |  |
| An IP address can be automatically<br>assigned to this device. |                 |                    |  |  |  |  |  |
| 🔿 Obtain                                                       | an IP address v | ia DHCP            |  |  |  |  |  |
| Specif                                                         | y an IP address |                    |  |  |  |  |  |
| IP address :                                                   | 192 168         | 0 110              |  |  |  |  |  |
| Subnet Mask :                                                  | 255 255         | 255 0              |  |  |  |  |  |
| Def. Gateway                                                   | . 0 0           | 0 0                |  |  |  |  |  |
|                                                                |                 |                    |  |  |  |  |  |

图 3.2.4

5. 切换到 Devi ce 设置选项卡,为设备输入站名,在整个控制系统中名称应当唯一,若系统中只有一块面板,则可以使用默认站名,不必修改。切勿使用特殊符号。如下图所示:

| Profinet Setting:              | 3                | ок       | $\times$ |
|--------------------------------|------------------|----------|----------|
| IP Address                     | Mode             | Device   |          |
| Enter Station N<br>characters) | lame (not more 1 | than 240 |          |
| Station Name:                  |                  |          |          |
|                                |                  |          |          |
| IP Address:                    | 0.0.0.0          |          |          |
| MAC Address                    | s: 00-18-8B-11   | B-EA-DF  |          |
|                                |                  |          |          |
|                                |                  |          |          |

图 3.2.5

6. 点击 OK 键退出设置, 重新启动面板设备, 使所设置的参数有效。

7. 重新启动后,进入操作系统,点击 Transfer 按钮:

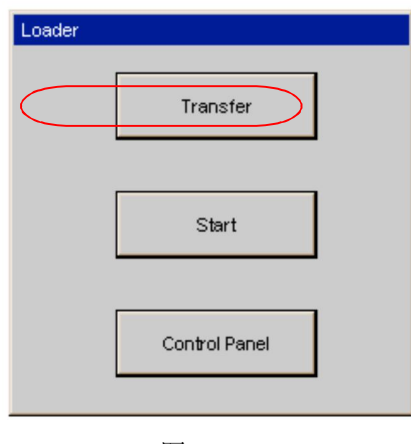

图 3.2.6

画面显示 Connecting to host...,如图 3.2.7 所示。表明面板进入传送模式。

| Transfer      |        | × |
|---------------|--------|---|
| Connecting to | host   |   |
|               |        |   |
|               | Cancel |   |

图 3.2.7

# 3.2.2 下载计算机的相关设置

1. 进入下载计算机的控制面板,双击 Network Connections 图标,如图 3.2.8 所示:

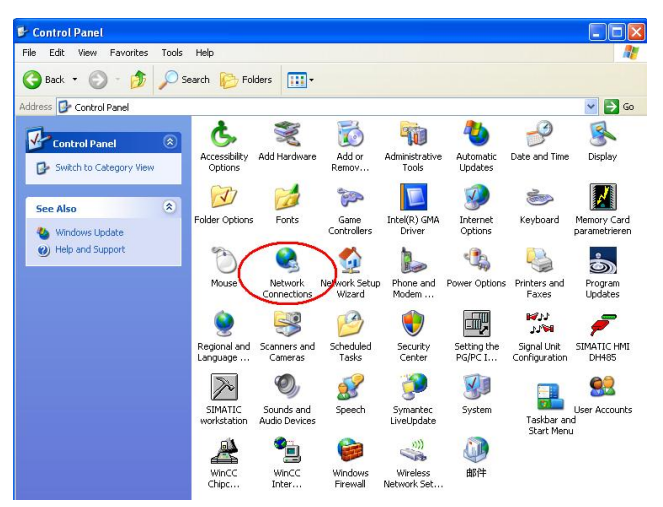

图 3.2.8

2. 进入以太网卡列表,双击连接的以太网卡图标。点击 Properties 按钮,系统弹出 Local Area Connection...的属性对话框,如图 3.2.9 所示:

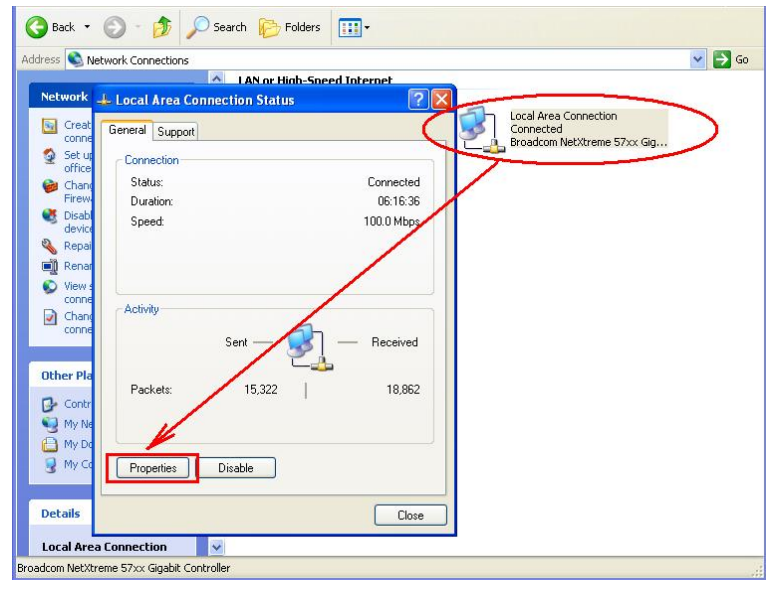

图 3.2.9

3. 在列表中选择 Internet Protocol (TCP/IP)双击,在弹出的 Internet Protocol (TCP/IP) Properties 对话框中指定 IP 地址和子网掩码,该 IP 地址必须和面板的 IP 地址在一个网段,此例中 为 192.168.0.222,子网掩码设为 255.255.255.0。如下图所示:

|                            |                                                                                                    | Internet Protocol (TCP/IP) Properties                                                                                        |
|----------------------------|----------------------------------------------------------------------------------------------------|----------------------------------------------------------------------------------------------------|
|                            |                                                                                                    | General                                                                                                    |
|                            | Local Area Connection Pro                                                                          | this capability. Otherwise, you need to ask your network administrator fo<br>the appropriate IP settings.                    |
|                            | Connect using:                                                                                     | Obtain an IP address automatically                                                                                           |
| Local Area Connection Stat | Broadcom NetXtreme 57xx                                                                            | O     Use the following IP address:                                                                                          |
| aeneral Support            |                                                                                                    | IP address: 192 . 168 . 0 . 222                                                                                              |
| Connection                 | This connection uses the following                                                                 | Subnet mask: 255 . 255 . 255 . 0                                                                                             |
| Status:                    | PROFINET IO RT-Protoc                                                                              | Default gateway:                                                                                                    |
| Duration:<br>Speed:        | SiMe II Lindustrial Enternet     Sime II Lindustrial Enternet     Install     Unir     Description | Obtain DNS server address automatically OUse the following DNS server addresses: Preferred DNS server: Alternate DNS server: |
| Activity Sent              | Transmission Control Protocol/I<br>wide area network protocol tha<br>across diverse interconnected | Advanced                                                                                                    |
| Packets: 15,988            | Show icon in notification area<br>Notify me when this connection                                   | OK Can                                                                                                    |
| Properties Disable         | Close                                                                                              | DK Cancel                                                                                                    |

图 3.2.10

| Control Panel    | ۲                                        |                          | Add Hardw            | are Add or    | Administrativ         | e Automatic   | Date and Time | Dicplay      |
|------------------|------------------------------------------|--------------------------|----------------------|---------------|-----------------------|---------------|---------------|--------------|
| Switch Set DC/   | DC Interface                             | Accessibility            | Add Hallow           |               | Tools                 | Updates       | Date and nine | Dispidy      |
| Set PO           | pull                                     |                          |                      |               |                       |               | Carrie        | 1            |
| See Also Access  | Path                                     |                          |                      |               |                       | Internet      | Keyboard      | Memory Car   |
| Wind Acces       | s Point of the Appli                     | cation:                  |                      |               | Driver                | Options       | Keyboaru      | parametriere |
| Help S70         | ILINE (STEP 7)                           | > TCP/IF                 | > Broadcor           | n NetXtreme 💌 | 1                     |               | 6             | •            |
| (Stan            | lard for STEP 7)                         |                          |                      |               |                       |               | -             | Ó            |
| Interfa          | ice Parameter Assig                      | nment Used:              |                      |               | hone and              | Power Options | Printers and  | Program      |
| TCP              | IP → Broadcom Ne                         | Ktreme 57x               |                      | Properties    |                       |               | I dies        | opuaces      |
| E F              | LCSIM(MPI)                               |                          |                      | Diagnostics   |                       |               | L'IN<br>M     | 7            |
| Bill P           | LCSIM(PROFIBUS                           | l .                      |                      |               | 5ecurity              | Setting the   | Signal Unit   | SIMATIC HM   |
| E F              | LCSIM(RFC 1006)                          | N                        |                      | сору          | Center                | PG/PC I       | Configuration | DH485        |
|                  | LP/IP -> Broadcom                        | Net×treme 5              | <ul> <li></li> </ul> | Delete        |                       |               |               | 60           |
| <u> </u>         |                                          | 2                        |                      |               |                       | 33            |               |              |
| (Assig<br>with T | ning Parameters to<br>CP/IP Protocol (RF | Your NDIS CF<br>C-1006)) | 's                   |               | ymantec<br>vel indate | System        | Taskhar an    | User Accoun  |
|                  |                                          |                          |                      |               | roopdato              |               | Start Men     | u            |
| _ Inte           | faces                                    |                          |                      |               |                       |               |               |              |
| Ac               | d/Remove:                                |                          |                      | Select        | Wireless              | 邮件            |               |              |
|                  |                                          |                          |                      |               | work Set.             | 3             |               |              |

图 3.2.11

5. 连接检测

在操作系统"开始"菜单→"运行"下输入 CMD,然后回车,在 DOS 界面中输入命令: ping 192.168.0.110,此处输入的 IP 地址为面板的 IP 地址,如下图所示:

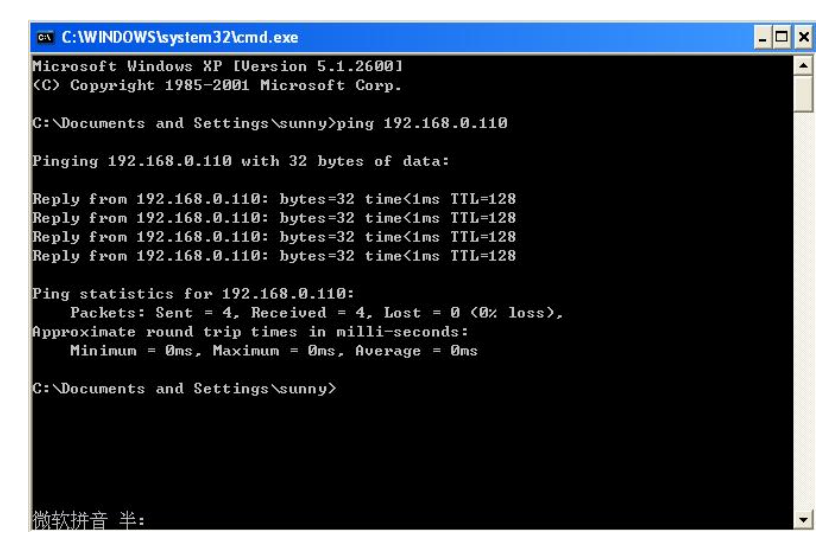

图 3.2.12

如上图所示,表明以太网通讯正常。

# 3.2.3 WinCC flexible 软件中的设置

打开 WinCC fl exi bl e 软件,建立新项目或者打开已有项目,此处必须保证软件中的设备类型和实际使用的设备类型相同。

| 项目 | (▶) 编辑(E) 视图(∀) 插入(                                                                                      | () 格式(E) | 面板(A)                                      | 选项(0)               | 窗口(W     | ) 帮助(出)                |               |            |       |                                                |
|----|----------------------------------------------------------------------------------------------------|----------|--------------------------------------------|---------------------|----------|------------------------|---------------|------------|-------|------------------------------------------------|
| D  | 新建(N)<br>使用项目向导建立新项目(W                                                                                   | ×        | X <b>%</b> ii                              | . 3                 | <b>6</b> | *                      | ?             | <u>a</u> . |       | •                                              |
| 5  | 打开( <u>0</u> ) Ctrl+<br>关闭( <u>C</u> )                                                                   |          |                                            | <b>()()</b>         |          | 2 <u>9</u> 1<br>86_1 < | · • ∥<br>■ 变量 | :<br>      | " )连拍 | Ŧ                                              |
| Ħ  | 保存(5) Ctrl+<br>另存为( <u>A</u> )<br>另存为版本( <u>y</u> )<br>保存并忧化(2)                                          | 5        |                                            |                     |          |                        |               |            |       | · · ·<br>· · ·<br>· · ·<br>· · ·<br>· ·<br>· · |
|    | 压缩(出)<br>解压缩( <u>R</u> )                                                                                 |          |                                            |                     |          |                        |               |            |       |                                                |
|    | 更改设备类型(Y)<br>导入变量(G)<br>导入/导出(X)                                                                         |          |                                            |                     |          |                        |               |            |       |                                                |
|    | 在 STEP 7 中集成(I)<br>从 STEP 7 复制(Z)                                                                        |          |                                            |                     |          |                        |               |            |       |                                                |
|    | 打印项目文档( <u>D</u> ) Ctrl+<br>打印选择( <u>P</u> ) Ctrl+\                                                      | P<br>V   |                                            |                     |          |                        |               |            |       |                                                |
|    | 编译器( <u>M</u> )                                                                                          | •        |                                            |                     |          |                        |               |            |       |                                                |
| <  | 传送(I)                                                                                                    | •        | 通讯设置                                       | ṫ(M)                |          |                        |               |            |       |                                                |
|    | 最近项目(1)                                                                                                  | • 🗲      | 传送设置                                       | t( <u>s</u> )       | -        |                        |               |            |       |                                                |
|    | 退出(E)                                                                                                    |          | 回传( <u>C</u> ).                            | N                   |          |                        |               |            |       |                                                |
|    | <ul> <li>→ J→W</li> <li>→ 54約</li> <li>→ 添加结約</li> <li>→ 版本管理</li> <li>● 项目版本</li> <li>● 顶山版本</li> </ul> |          | 备份(B)<br>恢复(R)<br>许可证整<br>选项(Q).<br>OS 更新( | <br>.润(L)<br><br>L) |          |                        |               |            |       |                                                |

图 3.2.13

4-134 75

从"项目"→"传送"→"传送设置",在弹出的对话框中,设置如下:

|                |               |   | <ul> <li>€ 因存</li> </ul>                                        | C RAM |
|----------------|---------------|---|-----------------------------------------------------------------|-------|
| 模式             | 以太网           | - | - Delta 传送<br>● 开                                               | 0 X   |
| 计算机名或 IP<br>地址 | 192.168.0.110 |   | <ul> <li>□ 启用回传</li> <li>▼ 覆盖口令列表</li> <li>▼ 覆盖配方数据证</li> </ul> | 渌     |
|                |               | 任 | 送    应用                                                         |       |
|                |               |   |                                                                 |       |

图 3.2.14

选择下载模式为以太网,在计算机名或 IP 地址中输入**面板的 IP 地址**,并点击"传送"按钮,项 目开始下载。

### 4. 0S 更新设置

#### 4.1 在什么样的情况下,您需要更新面板的操作系统

在下列情况下您需要更新面板的 0S:

- 1. 组态软件中的镜像文件版本不同于面板中的 0S 镜像文件版本,如:以前是用 Protool 或 WinCC flexible 2005 更新的,现在使用 WinCC flexible 2007 或更高组态面板,在下载程序前必须更新 面板的 0S,反之亦然。
- 2. 在面板中的项目运行不正常,面板工作不正常。
- 3. 面板的 0S 损坏,无法进入操作系统的情况(此时须要进行恢复出厂设置的 0S 更新)。

#### 4.2 如何更新面板的 OS (普通 OS 更新)

#### 4.2.1 建立组态计算机和面板的连接

对于所有面板,所有可以用来下载程序的电缆都可以用来执行普通 0S 更新。下载计算机与面板的 连接设置和下载时的操作是完全一样的,具体内容可根据您所选择的通讯方式参照前几章的相关内容。 本节是采用 USB/PPI 电缆对 KTP1000 Basi c DP 进行 0S 更新。

#### 4.2.2 WinCC flexible 软件中的设置

1. 建立连接后,打开您的 WinCC flexible 项目,并选择菜单"项目" → "传送" → "OS 更新(U)", 如下图所示:

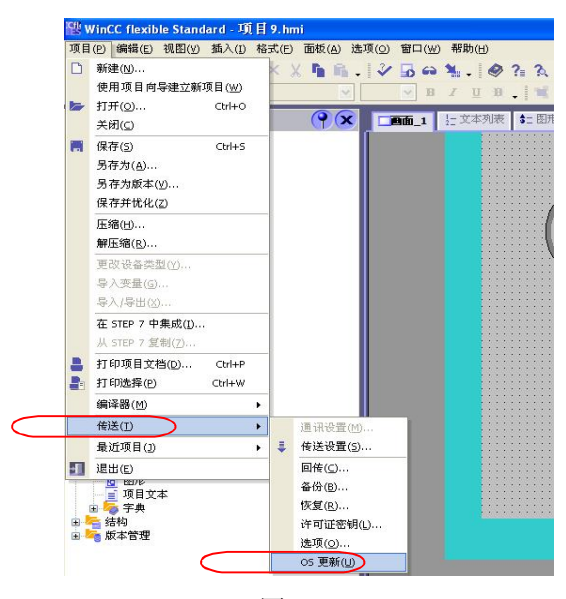

图 4.2.1

2. 弹出系统对话框,可以看到, OS 更新对话框包含如下信息:

操作系统镜像路径:指出 WinCC flexible 软件存放该类型设备的镜像文件,

默认的路径为: C:\Program Files\Siemens\SIMATIC WinCC flexible\WinCC flexible Images\..., 点击" ..." 按钮可进入选择路径对话框,从而选择正确的镜像文件。

注意:如果您的计算机同时安装有 ProTool 软件,那么此处的路径有有可能是 ProTool 软件的镜像文件路径,此时需要通过浏览按钮选择正确的镜像文件,要格外注意。

设备状态按钮:点击后,在连接正常的情况下,可以显示目前面板上的镜像文件的版本等信息,借用 此功能可以检测是否通讯连接正常与否。如下图所示:

| C:\Program Files\Siemens\SI                                                 | IMATIC WinCC flexi         | ole\WinCC flo | 设备状态 |
|-----------------------------------------------------------------------------|----------------------------|---------------|------|
| 厂 恢复出厂设置                                                                    |                            |               |      |
| 面板: KTP1000 Basic DP                                                        |                            |               |      |
| 引导装载程序:1.16 (2008-09<br>闪存:16MB<br>RAM:32 MB<br>Build Version : V01.04.00.0 | 11)<br>00_09.35            |               |      |
|                                                                             |                            |               |      |
| 下载成功。                                                                       |                            |               |      |
| 下载成功。                                                                       |                            |               |      |
| 下载成功。                                                                       |                            |               | 2    |
| 下載成功。<br>《<br>《更新 05>将所选操作系统镜像<br>注意:如果执行该功能,那么1<br>所有数据和许可证都将无可挽回          | (传送绘面板。<br>发备上安装的<br>司地丢失! |               | 2    |
| 下載成功。<br>/ (更新 05)将所选操作系统镜像<br>注意:如果执行该功能,那么1<br>所有数据和许可证都将无可挽随             | (传送给面板。<br>发备上安装的<br>回地丢失! |               |      |

图 4.2.2

3. 点击"更新 OS" 按钮,系统弹出如下警告信息,如果您确实要做更新 OS 的操作,那么点击"是", 否则点击"否"。

| ₹, SIMATIC ProSave ¥7.4.2.0 [ OS ]                                                                                                    | ( <b>X</b> )                    | ×   |
|----------------------------------------------------------------------------------------------------|---------------------------------|-----|
| 打开                                                                                                    | 11.101-00-0                     |     |
| C. (Frogram Files Siemens SimAilt mintt Fiex)                                                                                                    |                                 | I   |
| ProSave                                                                                                    | ^                               |     |
| 注意:如果执行该功能     无可描回地手去●                                                                                                    | ,则所有数据都将                        |     |
|                                                                                                    |                                 |     |
|                                                                                                    |                                 |     |
|                                                                                                    |                                 |     |
| 注意:如果执行 1000 m - 如 - 20 m - 20 m - 2 |                                 |     |
|                                                                                                    | 取消 更新OS                         |     |
|                                                                                                    |                                 |     |
| 已完成                                                                                                    | KTP1000 Basic DP Serial (via US | B-P |

图 4.2.3

4. 点击"是"按钮后,系统将用 WinCC fl exible 软件中的镜像文件更新面板上的镜像文件,如下图 所示:

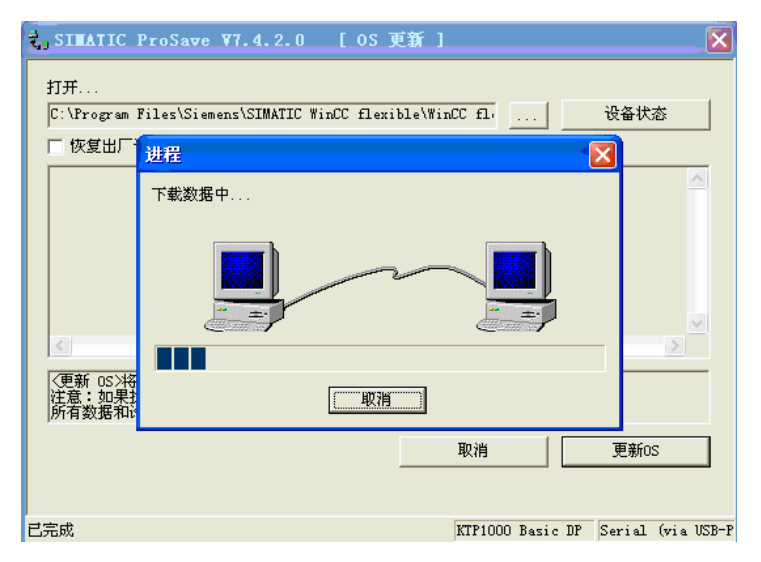

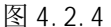

### 注意:在 0S 更新过程中请勿断电,非特殊原因也不要点击取消按钮。

5. 更新结束后,系统再次显示面板的镜像版本信息,表明 OS 更新完成。

### 4.3 如何更新面板的 0S (恢复出厂设置)

如果希望执行恢复出厂设置的 0S 更新操作,请注意: KTP1000 Basic DP 只能使用 PC/PPI 或 USB/PPI 电缆来进行该操作,而 KTP1000 Basic PN/TP1500 Basic PN 只有以太网接口,因此也就只能通过以 太网线进行这种方式的 0S 更新,在操作前应检查"传送设置"中设定的模式、参数等是否正确。

#### 4.3.1 建立组态计算机和面板的连接

选用正确的电缆连接计算机和面板,本节以 KTP1000 Basic DP 为例通过 USB/PPI 电缆进行操作, 下载计算机和面板的连接方式与下载时的操作相同,具体内容可参考 1.2 节。

#### 4.3.2 WinCC flexible 软件中的设置

1. 打开 WinCC flexible 软件,通过选择"项目" → "传送" → "传送设置"打开传送设置窗口进行 参数设定并应用,如下图:

|    |               | <b>传送至</b><br>○ 闪存 ○ RAM |
|----|---------------|--------------------------|
| 模式 | USB/PPI 多主站电缆 | Delta 传送<br>℃ 开   ◎ 关    |
|    |               | ▶ 启用回传                   |
|    |               | ▼ 覆盖口令列表                 |
|    |               | ☑ 覆盖配方数据记录               |

图 4.3.1

选择"项目"→"传送"→" OS 更新(U)",在弹出对话框中会看到"恢复出厂设置"的选项,勾选这个复选框。如果没有该复选框,请确认是否设置了正确的下载模式。保持计算机与面板的电缆连接,关闭面板的电源。在面板断电后,点击"更新 OS"按钮。

| 打开                                                                |
|-------------------------------------------------------------------|
| <br>C:\Program Files\Siemens\SIMATIC WinCC flexible\WinCC fl 设备状态 |
| ₩ 恢复出厂设置                                                          |
| <br>文件类型·操作系统                                                     |
| 操作系统镜像版本: V01.04.00.00_09.35                                      |
| 所支持设备的列表:                                                         |
| 2071                                                              |
| 即次又注 1· 策下本弦<br>部分文件 2· 文件系统                                      |
| □P77521+ 3・改直                                                     |
|                                                                   |
| 《更新 157将所选票作系统贸易传送给面极。<br>注意:如果执行该功能,那么这备上安装的                     |
| 所有数据和许可证都将无可挽回地去失!                                                |
| 取消 更新0                                                            |
|                                                                   |

图 4.3.2

3. 此时系统将弹出对话框,显示"请引导 HMI 设备…",看到该对话框后,**立即**给面板恢复电源,稍 作等待后,将进行面板内闪存的清除。

|                              | ProSave ¥7.4.2.0 [OS 更新 ]                                                                                                    | ×   |
|------------------------------|----------------------------------------------------------------------------------------------------|-----|
| 打开                           |                                                                                                    |     |
| C:\Program                   | Files\Siemens\SIMATIC WinCC flexible\WinCC flexible\WinCC flexibl |     |
| ▼ 恢复出厂                       | 进程 🛛 🔀                                                                                                    |     |
|                              | 请引导 HMI 设备<br>著告?如果执行该功能,则将永远丢失所有文件?                                                                                                    |     |
| <u>&lt;</u>                  |                                                                                                    |     |
| <更新 05>将<br>注意:如果打<br>所有数据和i |                                                                                                    |     |
|                              | 取消更新os                                                                                                    |     |
| 已<br>完成                      | KTF1000 Basic DP Serial (via US                                                                                                    | B-P |

图 4.3.3

4. 内存清除后,开始下载数据,如下图所示:

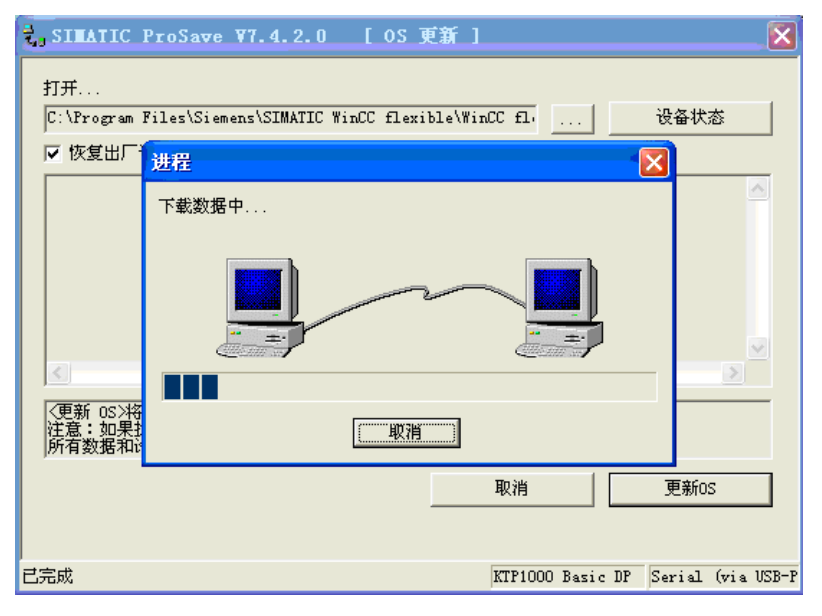

图 4.3.4

5. 更新完成后,面板将自动重新启动。0S更新完成,此时可以关闭计算机中的0S更新对话框。